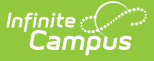

# **CALPADS Staff Assignment (SASS)**

Last Modified on 03/11/2024 8:44 am CDT

Report Logic | Non-Binary Gender Reporting | Validate SASS Data | Report Editor | Generate the Staff Assignment File | Staff Assignment File

### Classic View: CA State Reporting > CALPADS Staff Assignment

### Search Terms: CALPADS Staff Assignment

The Staff Assignment file is used to submit data about staff teaching assignments. This information is reported for all certificated staff (Type 10, 11, 12, 25, 26, 27) who are actively employed on Information Day. Staff members must have a SEID, but staff with a SEID = 9999999999 do not report. Multiple records may be submitted when the staff person has multiple assignments in different schools or different Types.

| ≡                                          | Infinite<br>Campus                                                                                                    | <b>Q</b> Sear                                                                                                    | ch for a tool or student       |  |  |  |  |
|--------------------------------------------|----------------------------------------------------------------------------------------------------|----------------------------------------------------------------------------------------------------|--------------------------------|--|--|--|--|
| CAL<br>Reporti                             | CALPADS Staff Assignment ☆ Reporting > CA State Reporting > CALPADS Staff Assignment                                                                                                    |                                                                                                    |                                |  |  |  |  |
| CALPADS                                    | Staff Assignment                                                                                                    |                                                                                                    |                                |  |  |  |  |
| The S<br>staff<br>K-12<br>and It<br>This r | The Staff Assignment file is used to submit data about Staff assignments. Only active employees with the following staff designations (Types) are reported: Certificated K-12 Teacher (12), Certificated K-12 Administrator (10), Certificated K-12 Pupil Services (11), Non-certificated Administrator (25), Charter School Non-Certificated Teacher with a SEID (26), and timerant/Pull-Out or Push-In Teacher (27). |                                                                                                    |                                |  |  |  |  |
| on the                                     | Reporting Date. Multiple records will be product<br>erent schools. Staff Assignment updates are not                                                                                                    | ed for Staff with multiple active Ass<br>t required for EOY.                                                                                                    | ignments of different Types or |  |  |  |  |
| WAR<br>the da<br>Reco                      | WARNING! The processing method for this file is full Replacement by School of Assignment and Academic Year. All of<br>the data for an academic year and a school in the CALPADS database is replaced when a new file is submitted.<br>Records can also be submitted for deletion using the Transaction Type: Delete                                                                                                    |                                                                                                    |                                |  |  |  |  |
| Carat                                      | Delimited is the State format for this report.                                                                                                    |                                                                                                    |                                |  |  |  |  |
| Repor<br>Trans<br>Forma                    | ting Date 08/26/2020<br>action Type Replace<br>t State Format(Carat Delimited)<br>Generate Report<br>Submit to Batch                                                                                                    | Select Calendars<br>Which calendar(s) would you like t<br>active year<br>list by school<br>list by year<br>20-21<br>20-21 Abbott Elementary<br>20-21 Colfax Middle<br>20-21 Emerson High | o include in the report?       |  |  |  |  |
|                                            |                                                                                                    | CALPADS Staff Ass                                                                                                    | ignment                        |  |  |  |  |

## **Report Logic**

All staff who have an active District Employment record and an active District Assignment record with Type = 10, 11, 12, 25, 26 or 27 on the reporting date are included.

- Staff must have a Staff State ID (SEID) in Census > Demographics > Person Identifiers that is not blank or 9999999999.
- Multiple records should be submitted when a staff member has multiple District Assignments

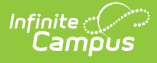

with different Type codes. (One record per Type code per School. A staff person with three District Assignments with Type 12 in the same School reports one record. A staff person with one District Assignment with Type 12 and one with Type 11 reports two records).

- Submit Multiple records when a staff member has multiple District Assignments with the same Type code in different schools.
- In Field 14, the FTE for all active assignments in a school with the same Type are summed for reporting. When the staff person has multiple District Assignments with Types 10,11 or 12, the Non-Classroom Assignment Codes from all appropriate district assignments are reported in Fields 15-21, up to a total of seven unique codes in all district assignments for a given Type.
- For districts using Campus HR, staff who have multiple Work Assignments report a second row with a (potentially) different Location; the percent reports from the Work Locations Percent field, when populated.

Staff are not reported when the Exclude checkbox is marked on the staff person's District Assignment record.

### **Operational Keys**

- Academic Year ID
- School of Assignment

This is a FULL REPLACEMENT file. This means that when a file is submitted/posted to CALPADS, and a later file with the same School of Assignment and Academic Year is submitted/posted, the records from the second file *are replaced*, rather than updated or added to, the records from the first file.

# **Non-Binary Gender Reporting**

Schools can assign students a gender of M: Male, F: Female or X: Non-binary. This is done on the Identities tool and/or the Demographics tool.

CALPADS Extracts use the Legal Gender field included in the Protected Identity Information to report student identity information.

To properly record a gender of X: Non-Binary, on the Identities tool:

- 1. Assign the Gender of X: Non-Binary in the standard identify fields.
- Assign the Protected Identity Information Legal Gender field to either M: Male or F: Female.
- 3. Save the record when finished.

| Identity         | Current          | Effective Dat | e 💠 Birth Date    | District     |                    |  |
|------------------|------------------|---------------|-------------------|--------------|--------------------|--|
| Student , Luke W | х                | 07/30/2007    | 06/10/2002        | Calav        | eras Unified       |  |
|                  |                  |               |                   |              |                    |  |
|                  |                  |               |                   |              |                    |  |
|                  |                  |               |                   |              |                    |  |
| Identity Infor   | mation           |               |                   |              |                    |  |
| PersonID         | 2318             |               |                   |              |                    |  |
| *Last Name       | *First Name      |               | Middle Name       | Suffix       |                    |  |
| Student          | Luke             | (             | Wesley            | •            |                    |  |
| *Gender          | *Birth Date (Age | e: 17)        | Soc Sec Number    |              |                    |  |
| X: Non-binary 🔻  | 06/10/2002       |               |                   |              | No Image Available |  |
| Protected        | Identity Info    | rmation       |                   |              |                    |  |
| Legal Last Name  | Legal First Nan  | ne l          | Legal Middle Name | Legal Suffix |                    |  |
| Student          | Luke             | (             |                   | <b></b>      |                    |  |
| Legal Gender     |                  | (             |                   |              |                    |  |
| Female •         |                  |               |                   |              |                    |  |
|                  |                  |               |                   |              |                    |  |

# Validate SASS Data

Use the Data Validation Report to correct any student data prior to the submitting the CALPADS file to the state. Validation Groups and Validation Rules are provided by Infinite Campus for a specific CALPADS extract (listed below). These groups are used to return certain rules assigned to each group.

- CALPADS SSID Enrollment
- CALPADS Student
   Information
- CALPADS Student
   Programs
- CALPADS Student English Language Acquisition
- CALPADS Student Discipline
  - Student Incident File
  - Student Incident Result File
  - Student Offense File

- CALPADS Staff Demographics
  - CALPADS Staff Assignments
- CALPADS Course Section
- CALPADS Student Course Section
  - CALPADS Work-Based Learning
  - CALPADS Postsecondary Status Summary

Modifications to the Validation Rules and Validation Groups can be made if your district has purchased the Campus Analytics Suite; otherwise, they are read-only.

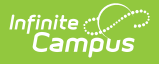

Users can select the **Missing or Incorrect Data** Validation Group, which returns any missing or incorrect data that is reported in the CALPADS Extract, like a missing enrollment exit reason or an incorrect date, for example.

Note that examples refer to CALPADS SENR.

| Infinite Campus                                                                                                    |                                         |        |  |  |  |  |  |
|----------------------------------------------------------------------------------------------------|-----------------------------------------|--------|--|--|--|--|--|
| Data Validation Report 🏠<br>Reporting > Data Validation Report                                                                                                    |                                         |        |  |  |  |  |  |
| Instructions                                                                                                    |                                         | -      |  |  |  |  |  |
| The Data Validation Report returns results from the Data Validation Group selected. The Summary section includes the number of occurrences for each Data Validation Rule; if a Baseline Rule is used its Total population will be returned along with the Rate of the primary Rule compared against the Baseline Rule. State Owned Data Validation Groups can be run against the State Dataset via DIS. |                                         |        |  |  |  |  |  |
| Report Options                                                                                                    |                                         | -      |  |  |  |  |  |
| Data Validation Group * SENR - Missing/Incorrect  Data Validation Group Description This group shows Missing/Incorrect Data in the SENR. Report Data Source Cuccal Dataset State Dataset                                                                                                    |                                         |        |  |  |  |  |  |
| Output Options                                                                                                    |                                         | -      |  |  |  |  |  |
| Report Processing<br>Generate Now<br>Submit to Batch Queue                                                                                                    | Format Type<br>HTML<br>CSV              |        |  |  |  |  |  |
| Batch Queue List                                                                                                    |                                         | -      |  |  |  |  |  |
| Start Date     End Date       mo./day/yr.                                                                                                    |                                         |        |  |  |  |  |  |
| Report Title                                                                                                    | Queued Time ↓                           | Status |  |  |  |  |  |
|                                                                                                    | No records available.                   |        |  |  |  |  |  |
| Generate Reset                                                                                                    |                                         |        |  |  |  |  |  |
| Data Va                                                                                                    | alidation Report - Missing/Incorrect Da | ta     |  |  |  |  |  |

The report first lists a Summary of the issues found and the total number of occurrences.

| District:<br>Time: Wed Sep 01 08:36:36 CDT 2021<br>Preview: Results limited to 100 records per Rule<br><b>Summary</b> | ,<br>,   | ENR - Missing/ | correct Data | Infinite<br>Campus |
|----------------------------------------------------------------------------------------------------|----------|----------------|--------------|--------------------|
| Rule                                                                                                    | Severity | Occurrences    |              |                    |
| SENR0013 (via Stored Proc)                                                                                            | Warning  | 1              |              |                    |
| SENR0013 - Enrollment Start Date before Birth Date (via<br>Stored Proc)                                               | Warning  | 1              |              |                    |
| SENR0014 (via Stored Proc)                                                                                            | Warning  | 0              |              |                    |
| SENR0014 - Enrollment Start Date Greater than Current Date<br>plus 6 months (via Stored Proc)                         | Warning  | 0              |              |                    |
| SENR0015 (via Stored Proc)                                                                                            | Warning  | 1              |              |                    |
| SENR0015 - Missing Exit Date (via Stored Proc)                                                                        | Warning  | 1              |              |                    |
| SENR0018 (via Stored Proc)                                                                                            | Warning  | 1              |              |                    |
| SENR0018 - Invalid exit date for the submitted Exit Reason<br>(via Stored Proc)                                       | Warning  | 1              |              |                    |
| SENR0019 (via Stored Proc)                                                                                            | Warning  | 1              |              |                    |
| SENR0019 - Enrollment Exit Date Greater than Current Date<br>plus 30 days (via Stored Proc)                           | Warning  | 1              |              |                    |
| SENR0020 (via Stored Proc)                                                                                            | Warning  | 819            |              |                    |

Then, click the Rule in the Summary column (for HTML format), or scroll through the report to see

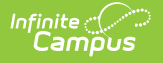

which students meet the criteria of the rule logic.

| SENR0                                                    | 013 (via Stored                                                                           | Proc) Back To Summar                                                             | x                        |                   |                                  |                                                |                                  |                                  |                    |                      |               |                        |
|----------------------------------------------------------|-------------------------------------------------------------------------------------------|----------------------------------------------------------------------------------|--------------------------|-------------------|----------------------------------|------------------------------------------------|----------------------------------|----------------------------------|--------------------|----------------------|---------------|------------------------|
| recordType \$                                            | yearID ¢ schoolCalendar                                                                   | startDate                                                                        | endDate 🔷 noshov         | / 🔷 endStatus     | s of ssid of                     | localStudentID                                 | firstName 🔷                      | middleName 🔷                     | lastName 🔶         | gender 🔷             | suffix 🔶      | birthDate \$           |
| SENR0013                                                 | 2020-2021 20-21 High School                                                               | 2020-12-28 00:00:00.0                                                            | false                    |                   | 123456789                        | 123456                                         | John                             |                                  | Student            | М                    | SR            | 2020-12-29 00:00:00.0  |
|                                                          |                                                                                           |                                                                                  |                          |                   |                                  |                                                |                                  |                                  |                    |                      |               |                        |
| SENR0                                                    | 013 - Enrollmen                                                                           | t Start Date b                                                                   | efore Birth              | Date (vi          | ia Storec                        | Proc)                                          | To Summary                       |                                  |                    |                      |               |                        |
| recordType \$                                            | yearID 🗢 schoolCalendar                                                                   | \$ startDate \$                                                                  | endDate \$ noshow        | / 🗢 endStatus     | s ¢ ssid ¢                       | localStudentID ¢                               | firstName 🛊                      | middleName 💠                     | lastName 💠         | gender \$            | suffix \$     | birthDate \$           |
| SENR0013                                                 | 2020-2021 20-21 High School                                                               | 2020-12-28 00:00:00.0                                                            | false                    |                   | 123456789                        | 123456                                         | John                             |                                  | Student            | М                    | SR            | 2020-12-29 00:00:00.0  |
|                                                          |                                                                                           |                                                                                  |                          |                   |                                  |                                                |                                  |                                  |                    |                      |               |                        |
| SENR0                                                    | 014 (via Stored                                                                           | Proc) Back To Summar                                                             | x                        |                   |                                  |                                                |                                  |                                  |                    |                      |               |                        |
| No results                                               |                                                                                           |                                                                                  |                          |                   |                                  |                                                |                                  |                                  |                    |                      |               | ¢                      |
|                                                          |                                                                                           |                                                                                  |                          |                   |                                  |                                                |                                  |                                  |                    |                      |               |                        |
|                                                          |                                                                                           |                                                                                  |                          |                   |                                  |                                                |                                  |                                  |                    |                      |               |                        |
| SENR0                                                    | 014 - Enrollmen                                                                           | t Start Date G                                                                   | Freater than             | Curren            | t Date pl                        | lus 6 mor                                      | nths (via                        | Stored P                         | roc) Back 1        | To Summary           |               |                        |
|                                                          | 014 - Enrollmen                                                                           | t Start Date G                                                                   | Freater than             | Curren            | t Date pl                        | lus 6 mor                                      | nths (via                        | Stored P                         | roc)               | To Summary           |               | \$                     |
| SENRO<br>No results                                      | 014 - Enrollmen                                                                           | t Start Date G                                                                   | Greater than             | Curren            | t Date pl                        | lus 6 mor                                      | nths (via                        | Stored P                         | roc)               | <u>To Summary</u>    |               | \$                     |
| SENR0                                                    | 014 - Enrollmen                                                                           | t Start Date G                                                                   | Greater than             | Curren            | t Date pl                        | lus 6 mor                                      | nths (via                        | Stored P                         | FOC) Back 1        | <u>To Summary</u>    |               | ¢                      |
| SENRO<br>No results                                      | 014 - Enrollmen<br>015 (via Stored                                                        | t Start Date G<br>Proc) Back To Summar                                           | Greater than             | Curren            | t Date pl                        | lus 6 mor                                      | nths (via                        | Stored P                         | Proc) Back 1       | <u>To Summary</u>    |               | \$                     |
| SENRO<br>No results                                      | 014 - Enrollmen<br>015 (via Stored<br>• vent) • schoolCalend                              | t Start Date G<br>Proc) <u>Back To Summar</u><br>ar • startDate                  | Greater than             | noshow +          | t Date pl                        | ssid + loce                                    | IlStudentID +                    | Stored P                         | <b>TOC)</b> Back 1 | © Summary            | ne 💠 ga       | ¢<br>ender ¢ suffix ¢  |
| SENROO<br>No results<br>SENROO<br>recordType<br>SENROO15 | 014 - Enrollmen<br>015 (via Stored<br>2020-2021 20-21 High Sch                            | t Start Date C<br>Proc) Back To Summar<br>ar • startDate<br>sol 2020-09-01 00:00 | x<br>• endDate •         | noshow ¢<br>false | t Date pl<br>endStatus ÷<br>E130 | ssid • loca<br>234567690 1234                  | nths (via<br>Istudentit) +       | Stored P<br>firstName +<br>David | <b>TOC)</b> Back1  | IastNan     Student  | ne 🗘 ga       | ¢<br>ender ¢ suffix ¢  |
| SENROO<br>No results<br>SENROO<br>recordType<br>SENROO15 | 014 - Enrollmen<br>015 (via Stored<br>2020-2021 20-21 High Sch                            | t Start Date G<br>Proc) Back To Summar<br>ar • startDate<br>tot 2020-09-01 00:00 | x<br>endDate endDate e   | noshow ¢<br>faise | t Date pl                        | <b>ssid                                   </b> | nths (via<br>IStudentID +<br>ISt | Stored P                         | <b>TOC)</b> Back1  | IastNam     Student  | ne \$ ga<br>M | ¢<br>ender ♦ suffix \$ |
| SENROO<br>No results<br>SENROO<br>recordType<br>SENROO15 | 014 - Enrollmen<br>015 (via Stored<br>v yeart) • schoolcalend<br>2020-2021 20-21 High Sch | t Start Date G<br>Proc) Back To Summar<br>ar • startDate<br>sol 2020-09-01 00:00 | x<br>€ endDate €<br>00.0 | noshow +<br>faise | endStatus +<br>E130              | ssid • loca<br>234567890 1234                  | IStudentID +                     | Stored P                         | middleName         | ¢ lastNan<br>Student | ne 🗣 ga<br>M  | ≎<br>ander ¢ suffix ¢  |

Refer to the tables below, which includes the rule, rule logic and location, for correcting the data.

### **Missing or Incorrect Data**

The Missing or Incorrect Data Report uses the following rules and logic (open the Click here to Expand section below to see each rule).

This report returns only those staff members whose District Assignment End Date is not populated or whose End Date is before or the same as the calendar end date and after or the same as the calendar start date.

• Click here to expand...

## **Report Editor**

The following fields are available on the Staff Assignment Editor.

| Field               | Description                                                                                                    |
|---------------------|----------------------------------------------------------------------------------------------------|
| Reporting<br>Date   | Indicates the date of the report. This field displays the current date and includes active staff as of this date.                                                                          |
| Transaction<br>Type | Indicates the type of transaction that occurs - Replace or Delete.                                                                                                    |
| Format              | Determines how the report generates. Select State Format (Caret Delimited) when submitting records to the state. Other formats available for testing and review purposes are CSV and HTML. |

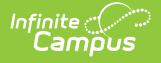

| Field                 | Description                                                                                                    |
|-----------------------|----------------------------------------------------------------------------------------------------|
| Ad hoc                | Select which staff to include in the extract by choosing a filter that was created                                |
| Filter                | in the Filter Designer.                                                                                           |
| Calendar<br>Selection | Select the calendar of Assignment. Calendars can be chosen by the active year, by the school name or by the year. |
| Report                | Choose the Generate Extract to display the results of the chosen items                                            |
| Generation            | immediately. Choose the Submit to Batch option to generate the report at a                                        |
| Options               | specified time. This option is helpful when generating large amounts of data.                                     |

# **Generate the Staff Assignment File**

- 1. Enter the **Reporting Date** in *mmddyy* format, or use the calendar icon to select a date.
- 2. Select the **Transaction Type** from the dropdown list Replace or Delete.
- 3. Select the **Format** of the file. The State Format (Caret Delimited) should be chosen when submitting records to the state. Other formats available for testing and review purposes are CSV and HTML.
- 4. Use the **Ad hoc Filter** to select staff already included in a filter. This is not required.
- 5. Select the **Calendars** to include in the file.
- 6. Click the **Generate Extract** button. Or generate the extract at a specified time using the **Submit to Batch** button. The file appears in a new window in the selected format.

| Data<br>Elements         | Description                                                                                                    | Location        |
|--------------------------|----------------------------------------------------------------------------------------------------|-----------------|
| Record Type<br>Code      | <ul> <li>Type of data record being<br/>submitted. Chosen on the Extract<br/>Editor. Reports as SASS.</li> <li>Reports as SASS.txt for the<br/>State Format</li> <li>Reports as SASS.csv for the<br/>CSV Format</li> </ul> | Data not stored |
| Transaction<br>Type Code | Action CALPADS should take with<br>this record. Chosen on the Extract<br>Editor.<br>• D = Delete<br>• Blank = Replace (default)<br>Alphanumeric, 1 character                                                              | Data not stored |
| Local Record<br>ID       | This field does not report.                                                                                                    | N/A             |

## **Staff Assignment File**

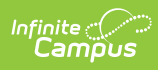

| Data<br>Elements        | Description                                                                                                    | Location                                                                                                    |
|-------------------------|----------------------------------------------------------------------------------------------------|----------------------------------------------------------------------------------------------------|
| Reporting<br>LEA        | A unique identifier for the<br>educational service institution in<br>which the Staff person is<br>employed.<br>When the reporting calendar is<br>from a School with Type 15:<br>Independently Reporting Charter,<br>the State School Number reports<br>(not the State District Number).<br>This field reports the Secondary<br>District Number when the reporting<br>calendar has a School Type of 16:<br>Secondary State District Number.<br><i>Numeric, 7 digits</i> | System Administration > Resources ><br>District Information > State District<br>Number<br>District.number<br>System Administration > Resources ><br>School > School Number<br>School.number<br>System Administration > Resources ><br>School > Type<br>School.type |
| School of<br>Assignment | A unique identifier for the school<br>where a Staff person is<br>assigned. District-level staff should<br>have a District Assignment in a<br>School that has the State District<br>Number entered as the State<br>School Number.<br>When the CDS Number field is<br>populated on the School editor,<br>that value reports.<br><i>Numeric, 7 digits</i>                                                                                                    | System Administration > Resources ><br>School > State School Number<br>School.Number<br>System Administration > Resources ><br>School > CDS Number                                                                                                    |
| Academic<br>Year ID     | A unique identifier assigned to a specific Academic Year. An Academic Year is the period during which school is in regular session and provides a required number of days of instruction.<br>Date field, 9 characters (CCYY-CCYY)                                                                                                    | System Administration > Calendar ><br>School Years > Start Year/End Year<br>Calendar.schoolYear                                                                                                    |

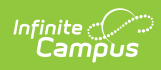

| Data<br>Elements    | Description                                                                                                    | Location                                                                                                    |
|---------------------|----------------------------------------------------------------------------------------------------|----------------------------------------------------------------------------------------------------|
| SEID                | A unique identifier assigned to<br>each Educator in the California<br>public education system by the<br>California Commission on Teacher<br>Credentialing. | Census > People > Demographics ><br>Person Identifiers > Staff ID<br>Person.staffID                           |
|                     | When Campus Human Resources is<br>enabled, this field reports from the<br>HR General Information editor.<br><i>Alphanumeric, 10 characters</i>             | HR > Personnel > Personnel Master ><br>HR General > State Number                                              |
| Local Staff ID      | A unique identifier assigned to a<br>Staff member by the local<br>educational agency.<br>When Campus Human Resources is                                    | Census > People > Demographics ><br>Person Identifiers > Staff Number<br>Person.staffNumber                   |
|                     | enabled, this field reports from the<br>HR General Information editor.<br><i>Numeric, up to 10 digits</i>                                                  | HR > Personnel > Personnel Master ><br>HR General > Personnel Number                                          |
| Staff First<br>Name | The legal first name of the staff<br>person. This information is<br>reported from the current identity<br>record.                                          | Census > People > Demographics ><br>Person Information > First Name<br>Identity.firstName                     |
|                     | When the Legal First Name field is populated, information reports from that field.                                                                         | Census > People > Identities > Identity<br>Information > Protected Identity<br>Information > Legal First Name |
|                     | When Campus Human Resources is<br>enabled, this field reports from the<br>HR General Information editor.                                                   | Identity.legalFirstName                                                                                       |
|                     | Name fields may only include<br>alphabetic letters, numbers,<br>periods, hyphens, or apostrophes.                                                          | HR > Personnel > Personnel Master ><br>HR General > First Name                                                |
|                     | Alphanumeric, 30 characters                                                                                                    |                                                                                                    |

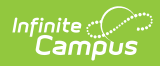

| Data<br>Elements    | Description                                                                                                    | Location                                                                                                    |
|---------------------|----------------------------------------------------------------------------------------------------|----------------------------------------------------------------------------------------------------|
| Staff Last<br>Name  | The legal last name of the staff<br>person. This information is<br>reported from the current identity<br>record. | Census > People > Demographics ><br>Person Information > Last Name<br>Identity.lastName                      |
|                     | When the Legal Last Name field is populated, information reports from that field.                                | Census > People > Identities > Identity<br>Information > Protected Identity<br>Information > Legal Last Name |
|                     | When Campus Human Resources is<br>enabled, this field reports from the<br>HR General Information editor.         | Identity.legalLastName                                                                                       |
|                     | Name fields may only include<br>alphabetic letters, numbers,<br>periods, hyphens, or apostrophes.                | HR > Personnel > Personnel Master ><br>HR General > Last Name                                                |
|                     | Alphanumeric, 50 characters                                                                                      |                                                                                                    |
| Staff Birth<br>Date | Birth date of the staff person. This information is reported from the current identity record.                   | Census > People > Demographics ><br>Person Information > Birth Date                                          |
|                     | When Campus Human Resources is                                                                                   | Identity.birthDate                                                                                           |
|                     | enabled, this field reports from the<br>HR General Information editor.                                           | HR > Personnel > Personnel Master ><br>HR General > Birth Date                                               |
|                     | <i>Date field, 10 characters<br/>(CCYYMMDD</i> )                                                                 |                                                                                                    |

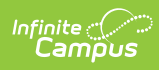

| Data<br>Elements                                 | Description                                                                                                    | Location                                                                                                    |
|--------------------------------------------------|----------------------------------------------------------------------------------------------------|----------------------------------------------------------------------------------------------------|
| Staff Gender<br>Code                             | Gender of the staff person.This<br>information is reported from the<br>current identity record.<br>When the Legal Gender field is<br>populated, information reports<br>from that field.<br>When Campus Human Resources is<br>enabled, this field reports from the<br>HR General Information editor.<br>See the Non-Binary Gender<br>Reporting section for additional<br>information.<br><i>Alphanumeric, 1 character (M or F</i> )                                                                                     | Census > People > Demographics ><br>Person Information > Gender<br>Identity.gender<br>Census > People > Identities > Identity<br>Information > Protected Identity<br>Information > Legal Gender<br>Identity.legelGender<br>HR > Personnel > Personnel Master ><br>HR General > Gender |
| Staff Job<br>Classification<br>Code              | A coded value representing the<br>Educational Service Job<br>Classification.<br>See the <b>Job Classification Codes</b><br>for a list of options.<br><i>Numeric, 2 digits</i>                                                                                                    | Census > People > District Assignments<br>> Type<br>EmploymentAssignment.type                                                                                                    |
| Staff Job<br>Classification<br>FTE<br>Percentage | Calculation of the staff person's<br>FTE reported to a tenth of a<br>percentage. Valid range is 1.0 to<br>200.0.<br>Staff who have multiple district<br>assignments of the same type<br>reports the sum of FTE from all<br>assignments within the same type<br>in the same school.<br>Staff who have multiple district<br>assignments in different school<br>reports the sum of the FTE from all<br>assignments of the same type in<br>the same school.<br><b>For districts not using Campus<br/>Human Resources</b> : | Census > People > District Assignments<br>> FTE of Assignment<br>EmploymentAssignment.fte<br>HR > Personnel > Personnel Master ><br>Work Assignments > Work Locations ><br>Percent<br>HR > Personnel > Personnel Master ><br>Work Assignments > Position FTE                          |

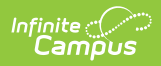

| Data<br>Elements | Enter FTE as a percentage on the<br>District Assignment editor. A value                                                                                                    | Location |
|------------------|----------------------------------------------------------------------------------------------------|----------|
|                  | of .5 reports as 50.                                                                                                    |          |
|                  | FTE does not have to be calculated<br>for each teaching assignment<br>when the teacher has multiple<br>assignments. It is appropriate to<br>enter the total FTE on one of the<br>assignments and leave the rest<br>blank. |          |
|                  | For districts using Campus<br>Human Resources:<br>When Campus Human Resources is<br>enabled, this field reports from the<br>HR Work Assignments editor.                                                                   |          |
|                  | Enter FTE as a numeric value on<br>the Work Assignments editor. A<br>value of 1 FTE reports as 100 when<br>the report is generated. A value of<br>.5 reports as 50.                                                       |          |
|                  | When a staff person had multiple<br>work locations at different percent<br>values, the value is calculated by<br>multiplying the <b>Position FTE</b><br>value by the <b>Work Location</b><br><b>Percent</b> field.        |          |
|                  | Numeric, 5 characters (NNN.N)                                                                                                    |          |

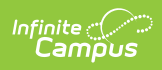

| Data<br>Elements                       | Description                                                                                                    | Location                                                                                                    |
|----------------------------------------|----------------------------------------------------------------------------------------------------|----------------------------------------------------------------------------------------------------|
| Non-<br>Classroom<br>Support<br>Code 1 | <ul> <li>A coded value representing the Support/Non-Classroom Based Job Assignment. See the Non-Classroom Support Codes for a list of options.</li> <li>When Type 10 or 25, reports the Assignment Code when it is equal to 0100-0160, 0171, 0199, 0301-0302, 0307, 0318 or 6018.</li> <li>When Type 11, reports the Assignment Code when it is equal to 0202-0226, 0228, 0400, 0407 or 6018.</li> <li>When Type 12, 26 or 27, reports the Assignment Code when it is equal to 6006-6007, 6010-6011, 6014, 6017-6020 or 6099.</li> <li>When the Assignment Code is not equal to one of the above, the value reports from Non-Classroom Assignment Code 1 when populated.</li> <li>Do NOT enter the same code in both the Assignment Code and Non-Classroom Support Code 1 field.</li> <li>When Campus Human Resources is enabled, this field reports from the HR Work Assignments editor.</li> </ul> | Census > People > District Assignments<br>> Non-Classroom Assignment Code 1 or<br>Assignment Code<br>EmploymentAssignment.nonClassroom1<br>HR > Personnel > Personnel Master ><br>Work Assignments > Non-Classroom<br>Support Code |
|                                        | Numeric, 4 digits                                                                                                    |                                                                                                    |

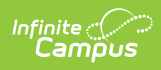

| Data<br>Elements                                   | Description                                                                                                    | Location                                                                                                    |
|----------------------------------------------------|----------------------------------------------------------------------------------------------------|----------------------------------------------------------------------------------------------------|
| Elements<br>Non-<br>Classroom<br>Support<br>Code 2 | A coded value representing the<br>Support/Non-Classroom Based Job<br>Assignment.<br>When Type is 10, 11, 12, 25, 26 or<br>27, and the value from the<br>Assignment Code reports in the<br>previous field, the value reports<br>from the Non-Classroom<br>Assignment Code 1 field unless it is<br>the same code that reports in the<br>previous field. Then, the code<br>reports from the Non-Classroom<br>Assignment Code 2 when set.<br>Otherwise, a blank field reports. | Census > People > District Assignments<br>> Non-Classroom Assignment Code 2<br>EmploymentAssignment.nonClassroom2<br>HR > Personnel > Personnel Master ><br>Work Assignments > Non-Classroom<br>Support Code |
|                                                    | See the Non-Classroom Support<br>Codes for a list of options.<br>When Campus Human Resources is<br>enabled, this field reports from the<br>HR Work Assignments editor.<br>Numeric, 4 digits                                                                                                    |                                                                                                    |

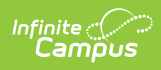

| Data<br>Elements                       | Description                                                                                                    | Location                                                                                                    |
|----------------------------------------|----------------------------------------------------------------------------------------------------|----------------------------------------------------------------------------------------------------|
| Non-<br>Classroom<br>Support<br>Code 3 | A coded value representing the<br>Support/Non-Classroom Based Job<br>Assignment.<br>When Type is 10, 11, 12, 25, 26 or<br>27, and the value from the<br>Assignment Code reports in the                                                      | Census > People > District Assignments<br>> Non-Classroom Assignment Code 3<br>EmploymentAssignment.nonClassroom3<br>HR > Personnel > Personnel Master ><br>Work Assignments > Non-Classroom<br>Support Code |
|                                        | previous field, the value reports<br>from the Non-Classroom<br>Assignment Code 1 field unless it is<br>the same code that reports in the<br>previous field. Then, the code<br>reports from the Non-Classroom<br>Assignment Code 3 when set. |                                                                                                    |
|                                        | See the <b>Non-Classroom Support</b><br><b>Codes</b> for a list of options.                                                                                                    |                                                                                                    |
|                                        | When Campus Human Resources is<br>enabled, this field reports from the<br>HR Work Assignments editor.                                                                                                    |                                                                                                    |
|                                        | Numeric, 4 digits                                                                                                    |                                                                                                    |

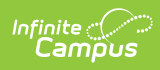

| Data<br>Elements                       | Description                                                                                                    | Location                                                                                                    |
|----------------------------------------|----------------------------------------------------------------------------------------------------|----------------------------------------------------------------------------------------------------|
| Non-<br>Classroom<br>Support<br>Code 4 | A coded value representing the<br>Support/Non-Classroom Based Job<br>Assignment.<br>When Type is 10, 11, 12, 25, 26 or<br>27, and the value from the<br>Assignment Code reports in the<br>previous field, the value reports<br>from the Non-Classroom<br>Assignment Code 1 field unless it is<br>the same code that reports in the<br>previous field. Then, the code<br>reports from the Non-Classroom<br>Assignment Code 4 when set.<br>See the Non-Classroom Support<br>Codes for a list of options.<br>When Campus Human Resources is<br>enabled, this field reports from the<br>HR Work Assignments editor. | Census > People > District Assignments<br>> Non-Classroom Assignment Code 4<br>EmploymentAssignment.nonClassroom4<br>HR > Personnel > Personnel Master ><br>Work Assignments > Non-Classroom<br>Support Code |
| Non-<br>Classroom<br>Support<br>Code 5 | A coded value representing the<br>Support/Non-Classroom Based Job<br>Assignment.<br>When Type is 10, 11, 12, 25, 26 or<br>27, and the value from the<br>Assignment Code reports in the<br>previous field, the value reports<br>from the Non-Classroom<br>Assignment Code 1 field unless it is<br>the same code that reports in the<br>previous field. Then, the code<br>reports from the Non-Classroom<br>Assignment Code 5 when set.<br>See the Non-Classroom Support<br>Codes for a list of options.<br><i>Numeric, 4 digits</i>                                                                              | Census > People > District Assignments<br>> Non-Classroom Assignment Code 5<br>EmploymentAssignment.nonClassroom5<br>HR > Personnel > Personnel Master ><br>Work Assignments > Non-Classroom<br>Support Code |

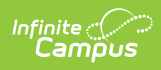

| Data<br>Elements                       | Description                                                                                                    | Location                                                                                                    |
|----------------------------------------|----------------------------------------------------------------------------------------------------|----------------------------------------------------------------------------------------------------|
| Non-<br>Classroom<br>Support<br>Code 6 | A coded value representing the<br>Support/Non-Classroom Based Job<br>Assignment.<br>When Type is 10, 11, 12, 25, 26 or                                                                                                    | Census > People > District Assignments<br>> Non-Classroom Assignment Code 6<br>EmploymentAssignment.nonClassroom6 |
|                                        | Assignment Code reports in the<br>previous field, the value reports<br>from the Non-Classroom<br>Assignment Code 1 field unless it is<br>the same code that reports in the<br>previous field. Then, the code<br>reports from the Non-Classroom<br>Assignment Code 6 when set. | HR > Personnel > Personnel Master ><br>Work Assignments > Non-Classroom<br>Support Code                           |
|                                        | See the Non-Classroom Support<br>Codes for a list of options.<br>When Campus Human Resources is<br>enabled, this field reports from the<br>HR Work Assignments editor.                                                                                                    |                                                                                                    |
|                                        | Numeric, 4 digits                                                                                                    |                                                                                                    |

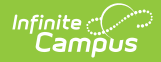

| Data<br>Elements                                   | Description                                                                                                    | Location                                                                                                    |
|----------------------------------------------------|----------------------------------------------------------------------------------------------------|----------------------------------------------------------------------------------------------------|
| Elements<br>Non-<br>Classroom<br>Support<br>Code 7 | A coded value representing the<br>Support/Non-Classroom Based Job<br>Assignment.<br>When Type is 10, 11, 12, 25, 26 or<br>27, and the value from the<br>Assignment Code reports in the<br>previous field, the value reports<br>from the Non-Classroom<br>Assignment Code 1 field unless it is<br>the same code that reports in the | Census > People > District Assignments<br>> Non-Classroom Assignment Code 7<br>EmploymentAssignment.nonClassroom7<br>HR > Personnel > Personnel Master ><br>Work Assignments > Non-Classroom<br>Support Code |
|                                                    | previous field. Then, the code<br>reports from the Non-Classroom<br>Assignment Code 7 when set.                                                                                                    |                                                                                                    |
|                                                    | See the <b>Non-Classroom Support</b><br><b>Codes</b> for a list of options.                                                                                                    |                                                                                                    |
|                                                    | When Campus Human Resources is<br>enabled, this field reports from the<br>HR Work Assignments editor.                                                                                                    |                                                                                                    |
|                                                    | Numeric, 4 digits                                                                                                    |                                                                                                    |

## **Job Classification Codes**

The Job Classification Codes listed here are the only ones reported in the CALPADS Staff Assignment extract. For a complete list of the Job Classification Codes, see the **California District Assignments** page.

| Code | Name                                  | Description                                                                                                    |
|------|---------------------------------------|----------------------------------------------------------------------------------------------------|
| 10   | Certificated<br>K-12<br>Administrator | An employee of the Education Service Institution in a position requiring<br>certification but who is not required to provide direct instruction to<br>pupils or direct services to pupils (services such as those provided by a<br>pupil services employee. This category does not include mentor<br>teachers. |

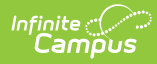

| Code | Name                                            | Description                                                                                                    |
|------|-------------------------------------------------|----------------------------------------------------------------------------------------------------|
| 11   | Certificated<br>K-12 Pupil<br>Services          | An employee of an Educational Service Institution who is in a position<br>requiring a standard designated services credential, health and<br>development credential, or a library media teacher credential and who<br>performs direct services to pupils (counselors, guidance and welfare<br>personnel, library media teachers, psychologists, etc.). Program<br>specialists as defined in Education Code Section 56368 are also to be<br>reported as pupil service employees. |
| 12   | Certificated<br>K-12 Teacher                    | An employee of the Educational Service Institution who holds a position<br>requiring certification or other state alternative and whose duties<br>require direct instruction to the pupils in the school(s) of that district,<br>including mentor teachers and in some cases, long-term substitute<br>teachers.                                                                                                    |
| 25   | Non-<br>certificated<br>Administrator           | An employee of an Educational Service Institution at the administrative<br>level (assistant, deputy or associate superintendent, or higher) who has<br>been waived of the requirement of having to possess an administrative<br>services credential.                                                                                                    |
| 26   | Charter<br>School Non-<br>Cert Teacher          | An employee of a charter school that is providing instruction in a non-<br>core course (as defined in the school's charter) who has been waived of<br>the requirement of having to obtain a teaching credential.                                                                                                    |
| 27   | ltinerant or<br>Pull-<br>out/Push-in<br>Teacher | A Staff member is one who travels from school to school, providing<br>special materials, consultation with school personnel, and<br>individualized instruction in disability specific skills that encompass<br>what is known as the expanded core curriculum.                                                                                                    |

### **Previous Versions**

CALPADS Staff Assignment (SASS) [.2112 - .2223]